# Cómo encontrar la información de la ruta del autobús de su estudiante usando Versatrans

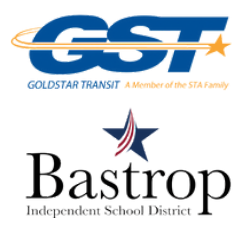

#### **PASO 1:**

Inicie sesión en Versatrans en <u>http://thebusportal.com/bastroptx/elinkrp/login.aspx</u> \*Utilice el número de identificación de su estudiante tanto para el nombre de usuario como para la contraseña

### PASO 2: Haga clic en "Estudiantes" Haga clic en "Ver mis estudiantes"

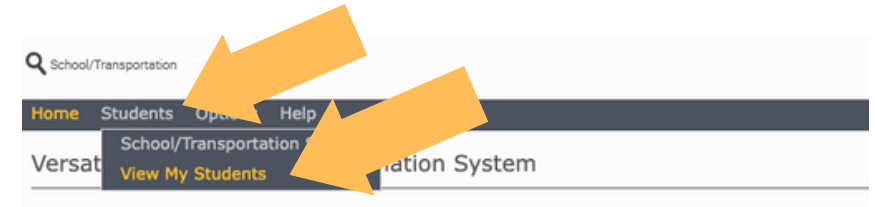

#### Work with Students

Find students, view and edit student information, add and delete students. <u>Set Options</u> Set user specific options and preferences.

## PASO 3: Haga clic en el nombre de su estudiante

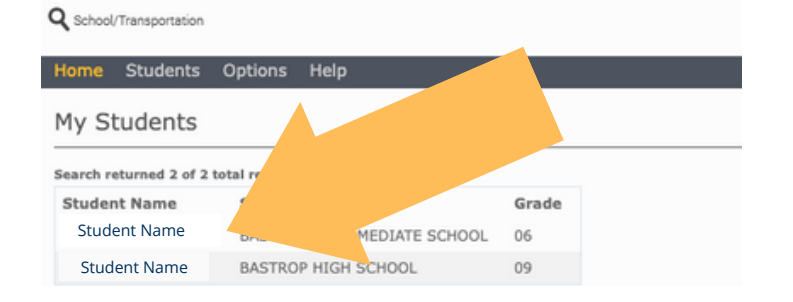

Student Name

Student Name

Student Name

From BASTROP

INTERMEDIATE

#### PASO 4: Ver información de la ruta del autobús

#### ¿POR QUÉ NO PUEDO VER LA INFORMACIÓN DE LA RUTA DEL AUTOBÚS?

Las posibles razones para no ver la información de la ruta del autobús incluyen:

 Al registrar o verificar a su estudiante, no se seleccionó el transporte en autobús
Se solicitó transporte en autobús en las últimas 72 horas

#### View Student: Student Name Email Student Record | Choose export option... ) Go | Return to Student List | View Previous Student | View Next Student | Viewing Record 1 of 2 Student Information Last Name: First Name: Student Name Student Name Middle Name Last Name Suffix: Grade: BASTROP INTERMEDIATE School: Legal Name: SCHOOL Program: Eligibility: Public Gender: Hide Transportation Information Transportation Information Transportation Information Reques Type: IN Status: Ride From: Pick up location Information: TO: BASTROP INTERMEDIATE Days:All 7:10 AM Time RouteBusDays To From Time 987 987 MTWHF BASTROP 6:20 AM 7:10 AM 123 Street INTERMEDIATE Request Type:OUT Status:Ride From: INTERMEDIATE 4:42 Information: PM Days:All To: Drop off location

Time

4:10 PM

Route Bus Days To 987 987 MTWHF 123 Street

Student Name

Si completó la Verificación de estudiante o el Registro de estudiante nuevo en línea, Y han solicitado transporte en autobús,

Time

3:10 PM

Y todavía no muestran una ruta de autobús en este momento, llame al 512-321-5262.